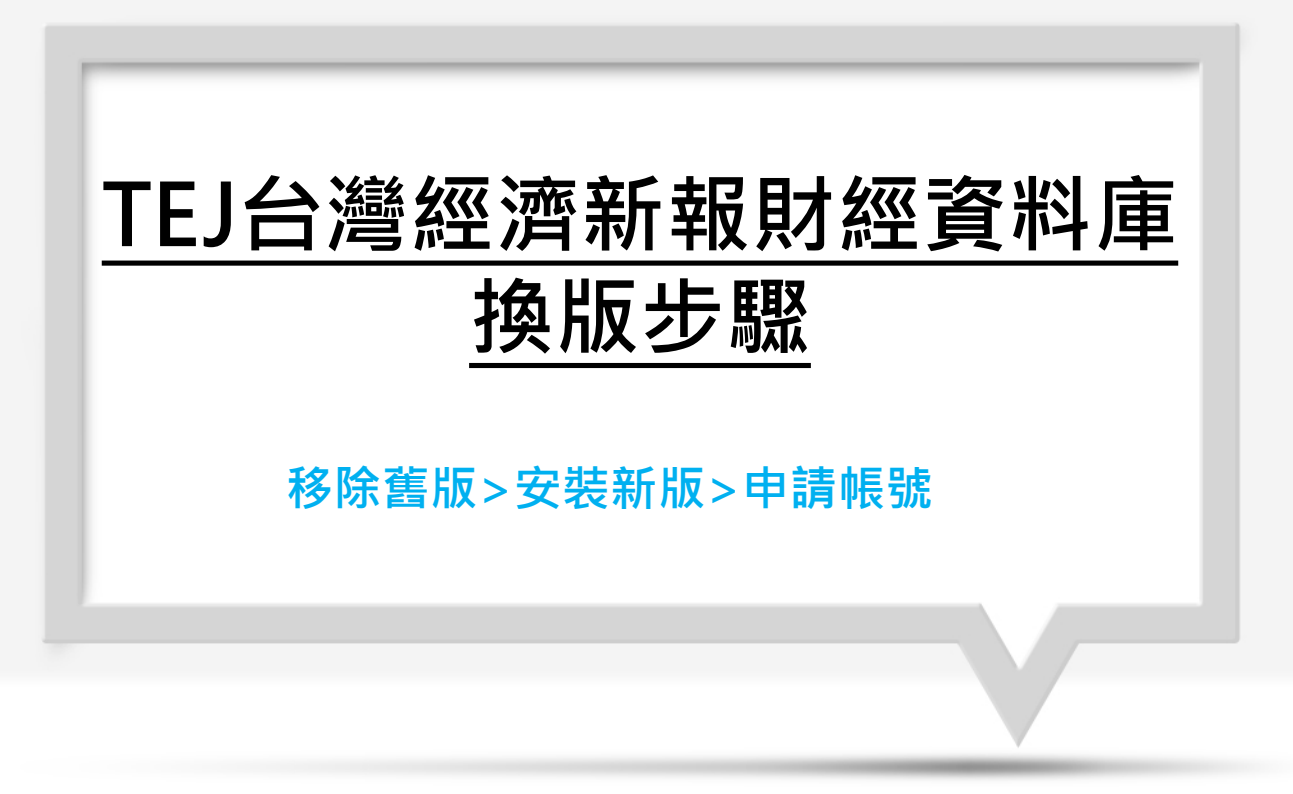

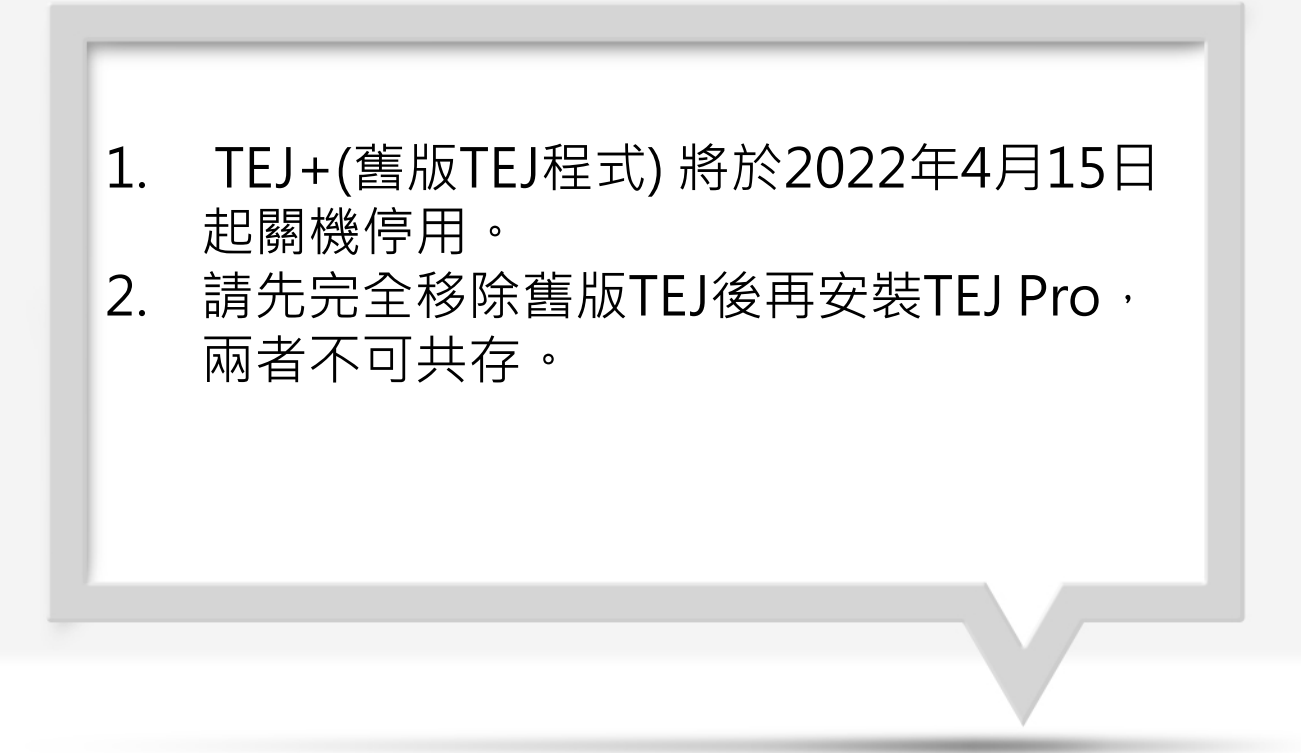

### 將舊版TEJ資料庫移除(請務必先移除·再安裝新版資料庫)

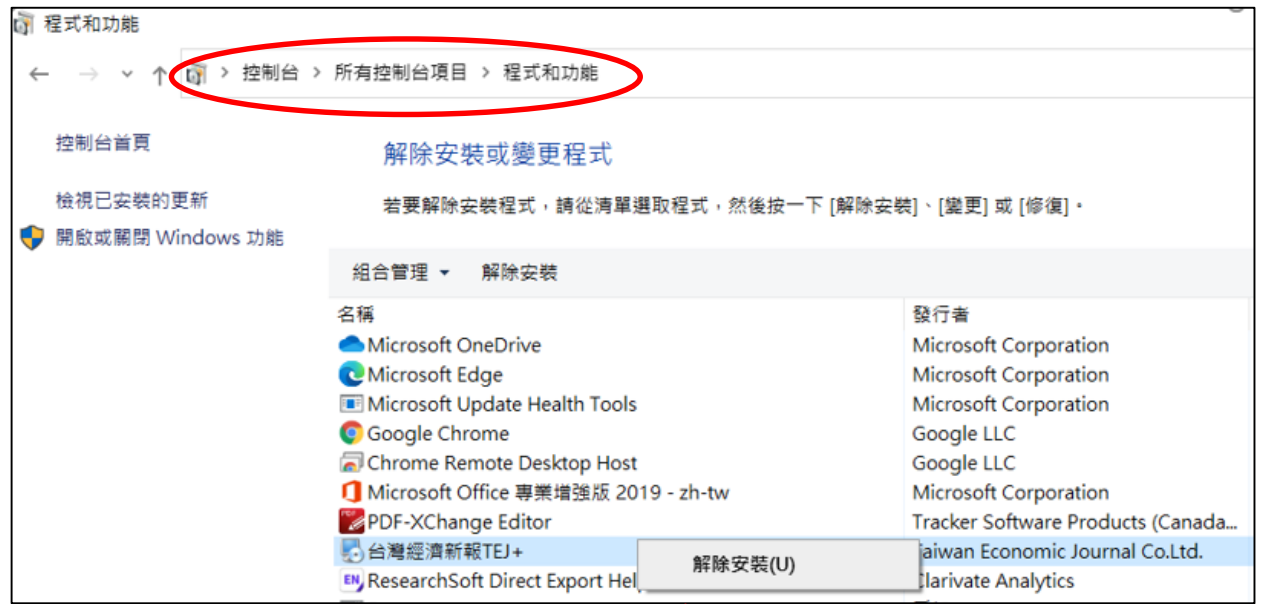

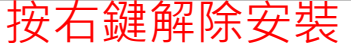

進入TEJ PRO下載連結:<u>https://tejpro.tej.com.tw/SchoolDoc/NCHU/?lang=zh-TW</u>

| TEJ Pro下載網頁                                        | 繁體中文 | 简体中文 | English |
|----------------------------------------------------|------|------|---------|
| EJ Pro軟體下載<br>一一一一一一一一一一一一一一一一一一一一一一一一一一一一一一一一一一一一 | 安裝步驟 | 常見問題 | TEJ官網   |
|                                                    | 10-  |      |         |

### 安裝前請先關閉excel,word

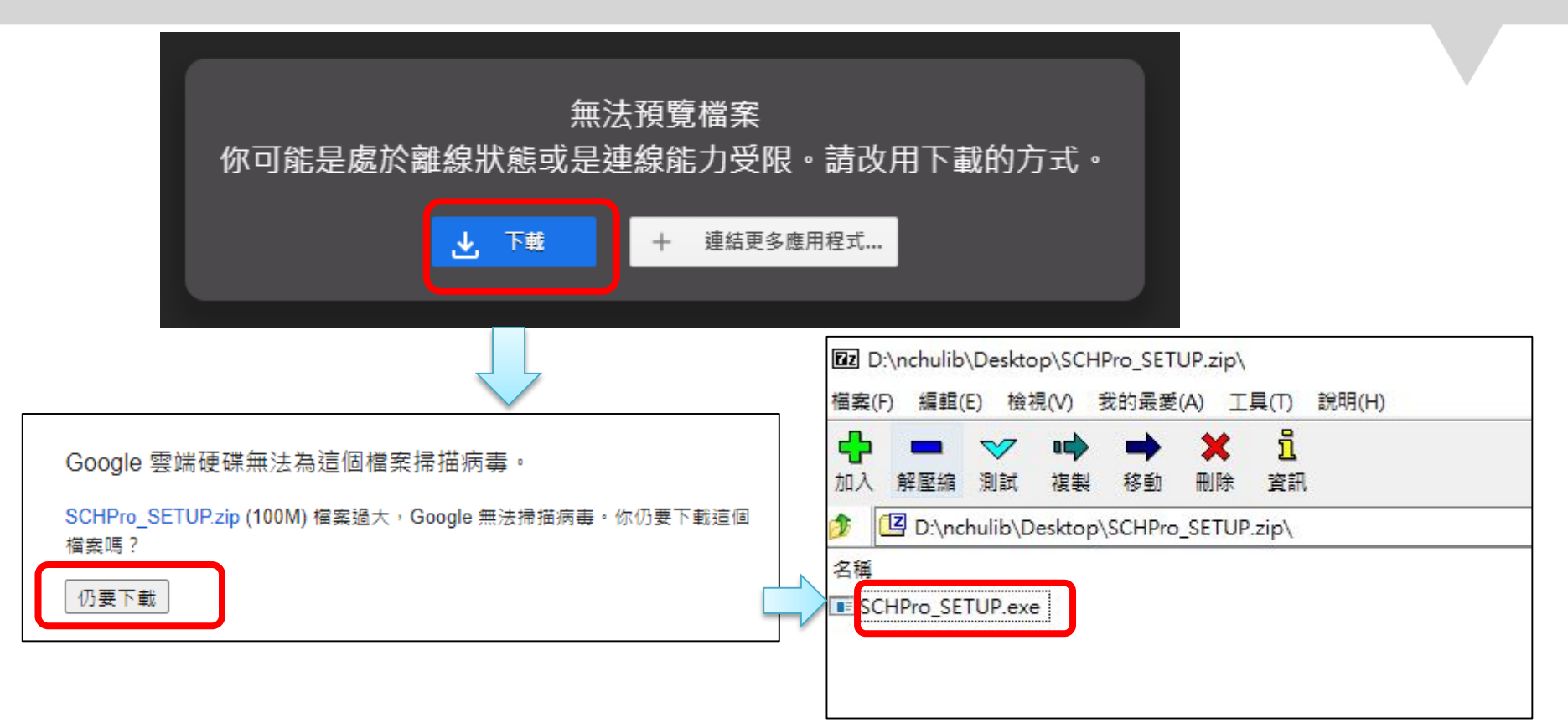

X

#### Windows 已保護您的電腦

Microsoft Defender SmartScreen 已防止某個無法辨識的應用程式啟動。執行此應用程式可能會讓您的電腦暴露在風險中。

其他資訊

#### Windows 已保護您的電腦

Microsoft Defender SmartScreen 已防止某個無法辨識的應用程式啟動。執行此應用程式可能會讓您的電腦暴露在風險中。

應用程式: SCHPro\_SETUP.exe 發行者: 不明的發行者

不要執行

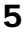

不要執行

仍要執行

X

| Network TEJ Pro 安裝程式 X                                                                                                    | 🛃 TEJ Pro 安裝程式                                                              | ×                      |
|----------------------------------------------------------------------------------------------------|-----------------------------------------------------------------------------|------------------------|
| <b>授権合約</b><br>諸仔細閲讀下列之授權合約<br>・・ Data Bank                                                                                                    | <b>選擇封包</b><br>請選擇您欲安裝的程式功能項目                                               | TEJ.<br>** Rata Bank   |
| 非常歡迎您光臨「TEJPm」,為了讓您能夠安心使用TEJPm的各項服務與資訊,特<br>此向您說明TEJPm的聽私權保護政策,以保障您的權益,諸您詳閱下列內容:<br>一、聽私權保護政策內適用範圍<br>聽私權保護政策內容,包括TEJPm如何處理在您使用軟體服務時蒐集到的個人識別<br>資料。聽私權保護政策不通用於TEJPm以外的相關連結網站,也不適用於非TEJPm<br>所委託或參與管理的人員。<br>二、個人資料的蒐集、處理及利用方式<br>*當您邊話本網站或使用TEJPm所提供之功能服務時,我們將視該服務功能性質,請<br>您提供必要的個人資料,並在該特定目的範圍內處理及利用您的個人資料;非經您書<br>面同意,TEJPm不會將個人資料用於其他用途。<br>*本網站在您使用服務信箱、問卷調管等互動性功能時,會保留您所提供的姓名、電<br>子郵件地址、緊絡方式及使用時間等。<br>*於一般瀏覽時,伺服器會自行記錄相關行徑,包括您使用連線設備的IP位址、使用<br>時間、使用的瀏覽器、瀏覽及點選資料記錄等,做為我們增進網站服務的參考依據,<br>此記錄為內部應用,決不對外公佈。 | 程式功能項目:<br>TEJEvent<br>TEJSmartWizard<br>TEJSmartWizard<br>安裝空間需求: 247.0 MB | TEJEvent<br>(107.3 MB) |
| <返回 正一步 > 取消                                                                                                    | <返日                                                                         | ョ                      |

| TEJ Pro 安裝程式 X                                                           | - TEJ Pro 安裝程式 X                                            |
|--------------------------------------------------------------------------|-------------------------------------------------------------|
| <b>安裝目錄</b><br>您想安裝 TEJ Pro 到哪個目錄? ■ ■ ■ ■ ■ ■ ■ ■ ■ ■ ■ ■ ■ ■ ■ ■ ■ ■ ■ | <b>捷径目錄</b><br>您想將程式的捷徑安裝在哪兒? TEJ.<br>→ Data Bank           |
| 應用程式將安裝到下列目錄。若想變更位置,輸入新的路徑,或按變更以瀏覽一個新的路徑                                 | 捷徑圖示將建立在下列所示目錄內, 如果您不想使用預設目錄, 您可以自行輸入名稱, 或<br>從下列選擇一個目錄     |
| 安裝 TEJ Pro 到:<br>C:\TejPro 變更                                            | Shortcut Folder:<br>TEJ Pro                                 |
| 空間需求: 247.0 MB<br>所選擇的磁碟可用空間: 143.01 GB                                  | <ul> <li>○ 僅為目前的使用者安裝捷徑</li> <li>● 為系統上所有使用者安裝捷徑</li> </ul> |
| <返回 正一步 取消                                                               | <返回                                                         |

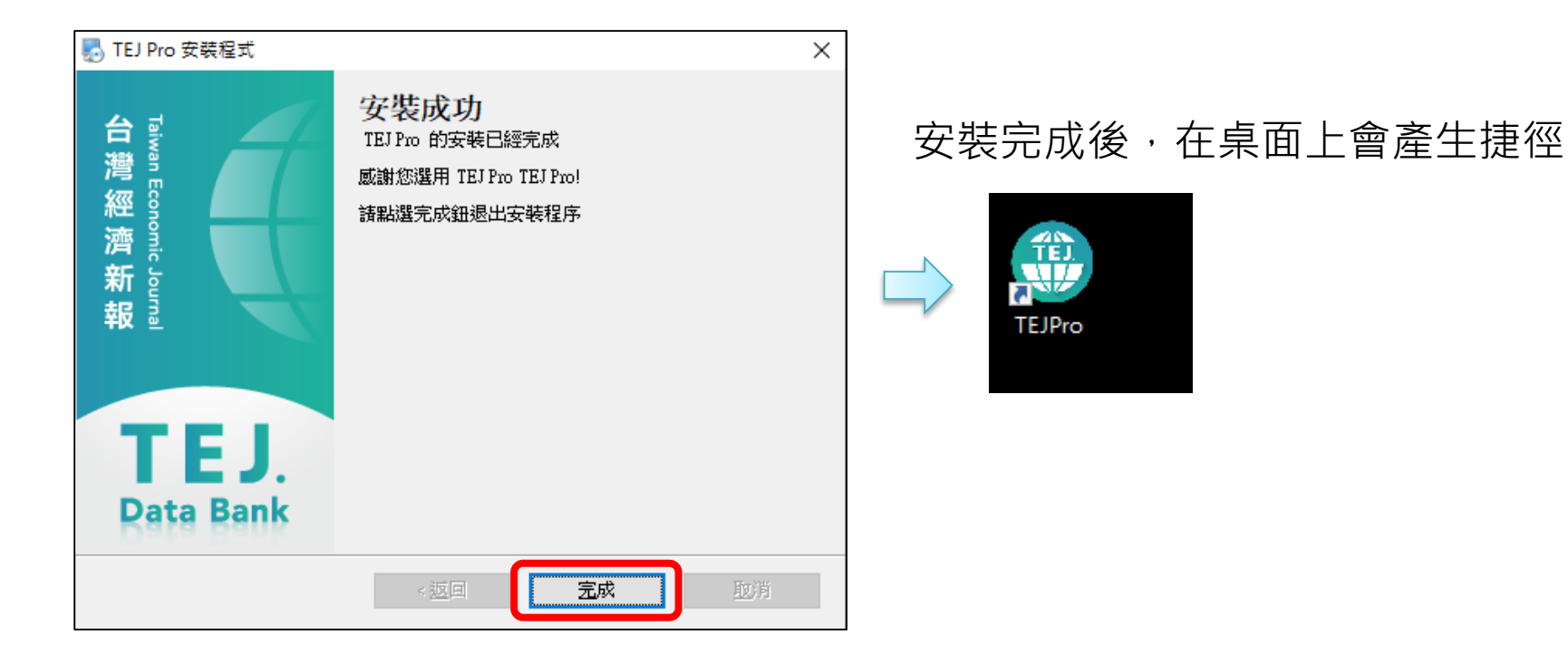

#### 開啟桌面上TEJ Pro捷徑,註冊帳號和密碼。

| TE.         | J PRO     | TEJ PR    | O 校園註冊系統 |
|-------------|-----------|-----------|----------|
| 市場/地區<br>台灣 | ~         |           | -        |
| 帳號          | 連線設定>>    | 請問您就讀的學校是 |          |
| 密碼          |           | 中興大學      |          |
| □ 記住帳號密碼    | 修改/忘記密碼   | 用戶註冊      | ~        |
| 註冊          | 登入        |           | 定        |
| 简体中文 繁體中    | 文 ENGLISH |           |          |

| 用戶註冊」中興大學<br>請參照您學校提供的註冊規則填寫以下表單,確認各<br>謝謝您的支持與配合 | 項資料與密碼無誤後方再送出                   | 繁體中文                                        |
|---------------------------------------------------|---------------------------------|---------------------------------------------|
| 条所<br>圖書館                                         | 身份/年級<br>教職員                    | 請以中興大學mail註冊,開放結<br>尾為以下三種:<br>@nchu.edu.tw |
| 姓名                                                | 校園-Email<br>@dragon.nchu.edu.tw | @dragon.nchu.edu.tw<br>@mail.nchu.edu.tw    |
| 密碼                                                | 確認密碼                            |                                             |
| *請至少包含6~20的英文字符或數字                                |                                 |                                             |
| 回上頁                                               |                                 | 確認提交                                        |

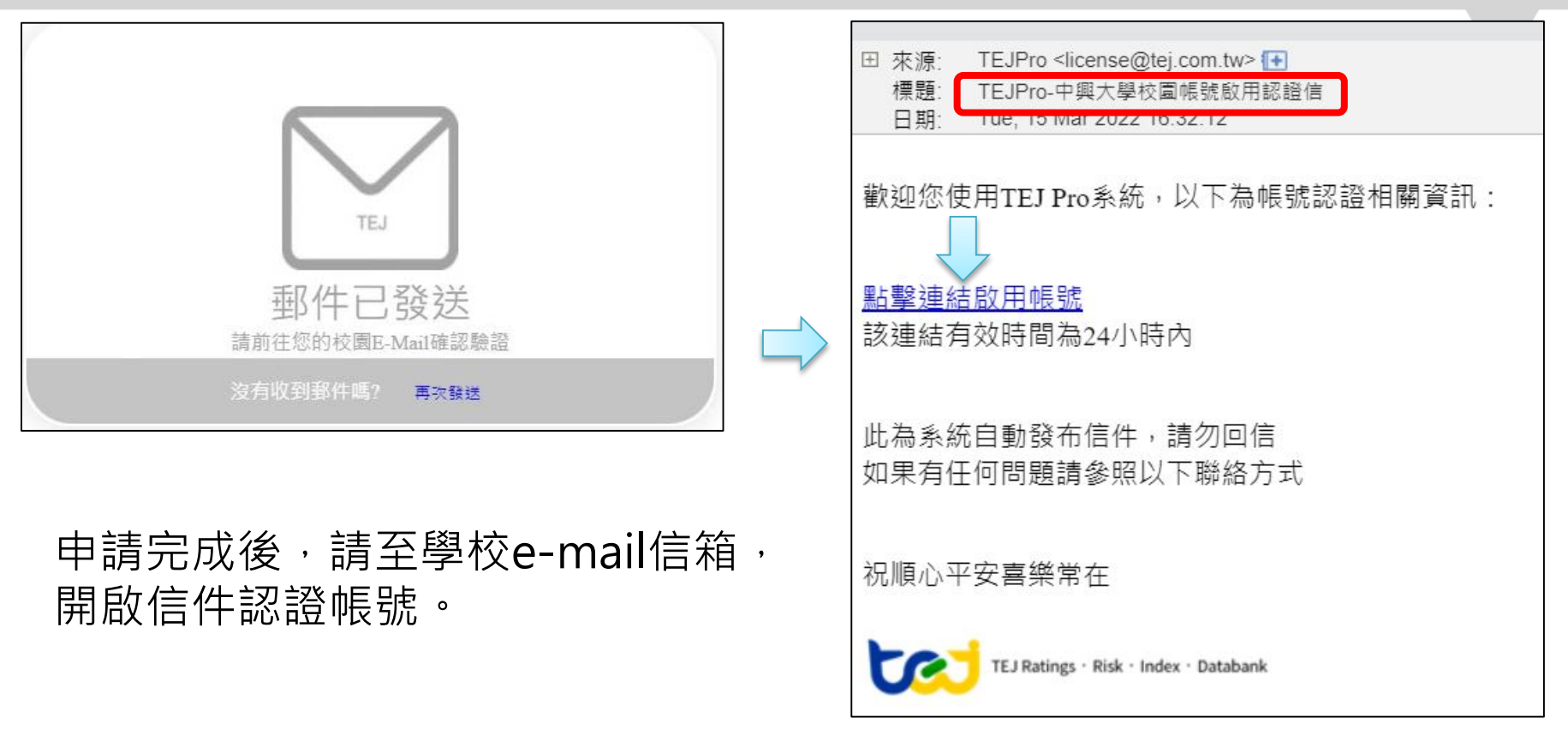

TEJ Pro (Version 1.0.0.128)

简体中文

繁體中文

ENGLISH

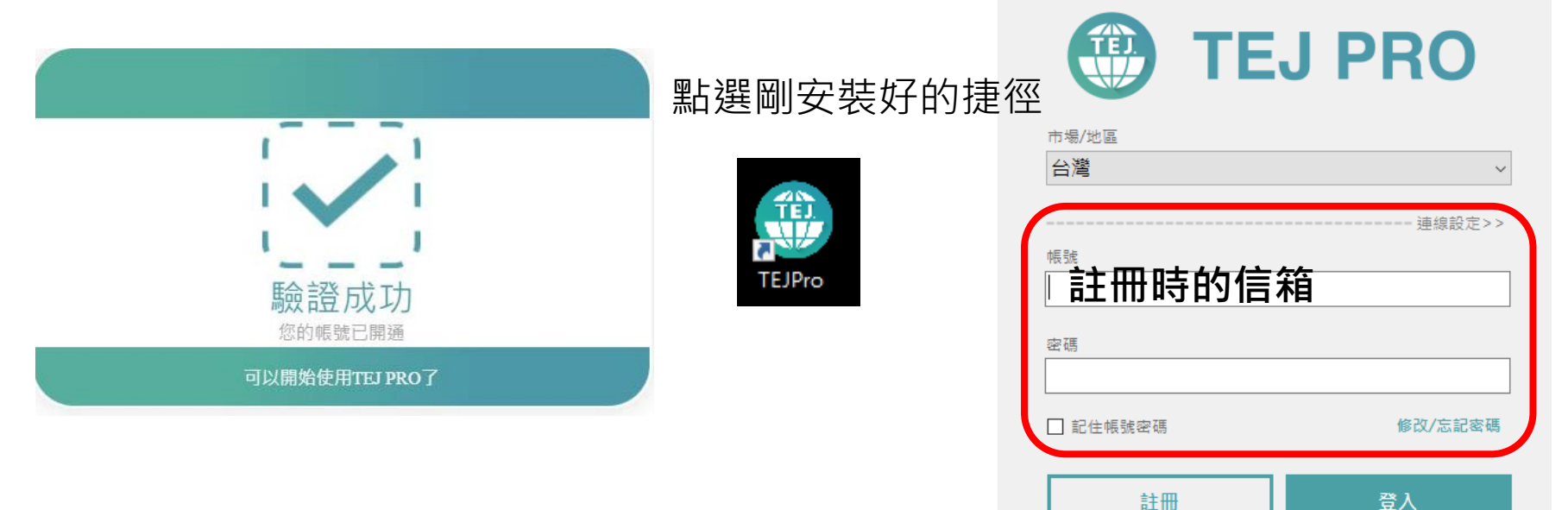

×

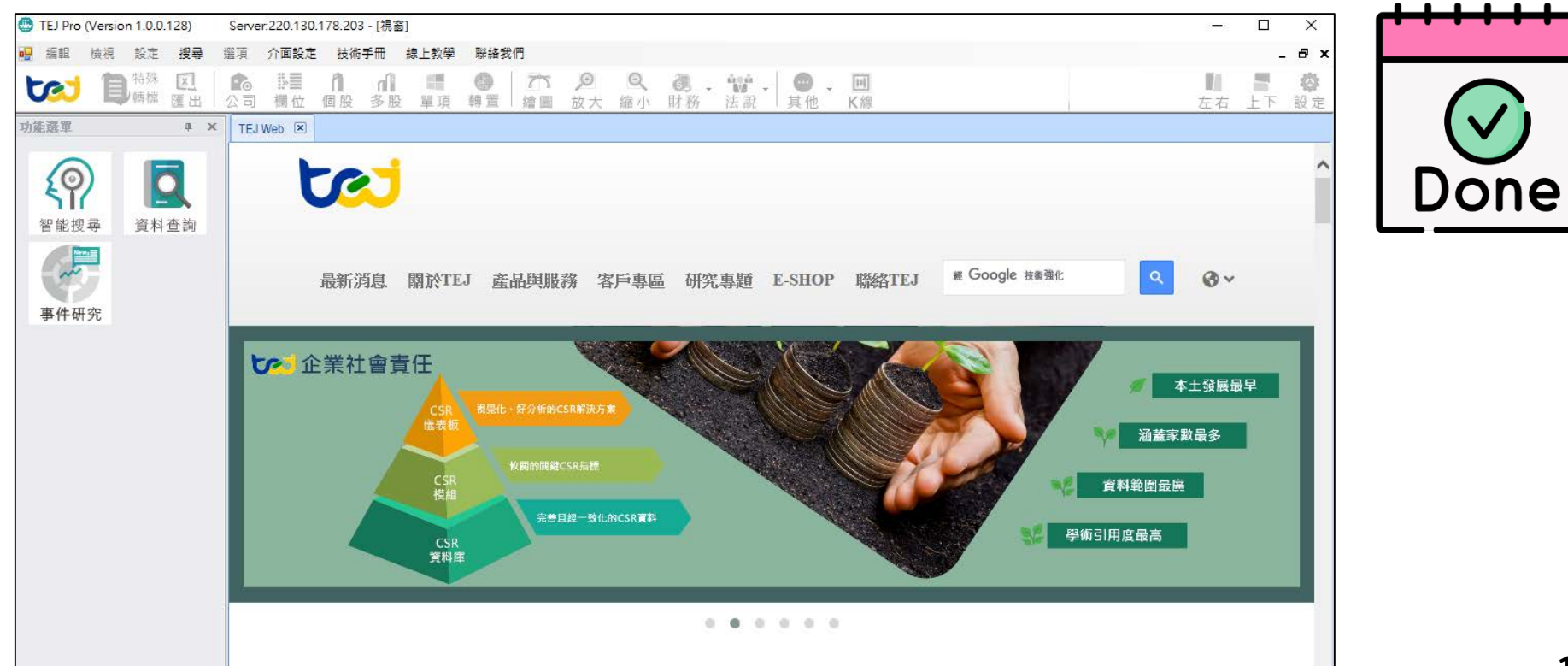

#### 安裝常見問題

#### 諮詢管道:圖書館參考組 曾小姐 校內分機290轉143